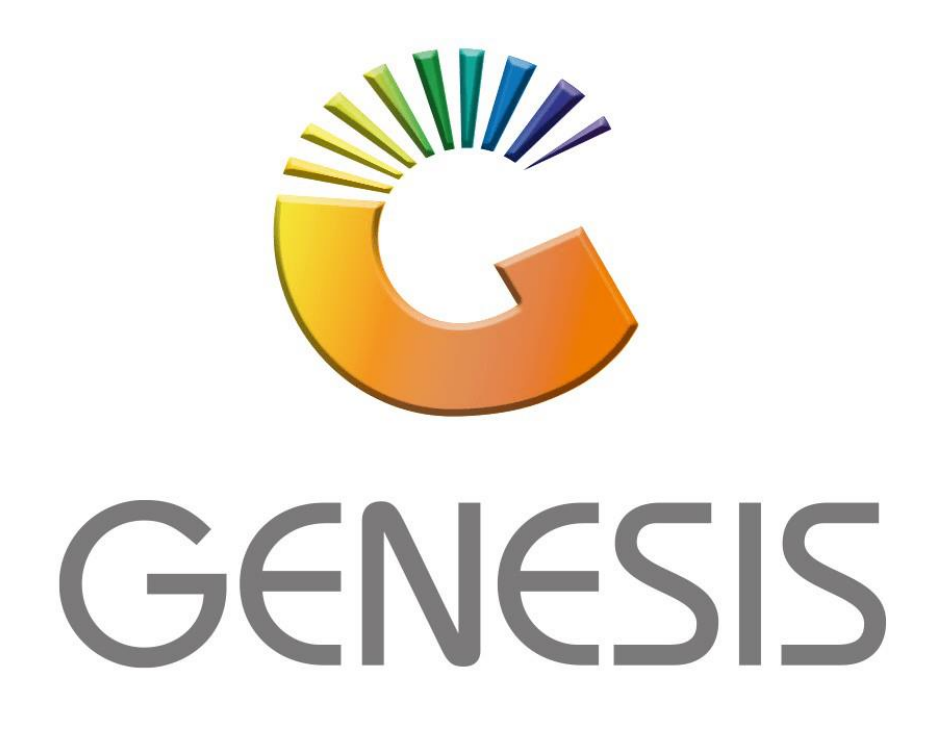

## Genesis How to setup Cash drop on online Tills

MRJ Consultants

Bondev Office Park, 140 Cattle Egret Rd, Eldoraigne, Centurion, 0171 *Tel: (012) 654 0300* 

Mail: helpdesk@mrj.co.za

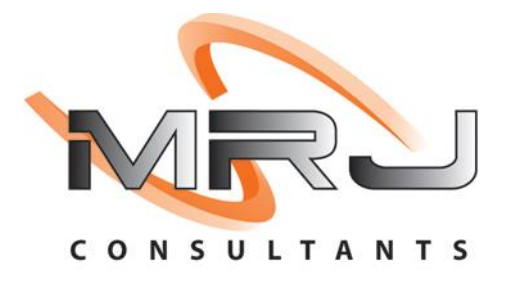

1. Please log into genesis menu

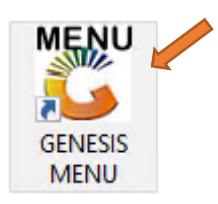

2. Then navigate to Cash Office and Open

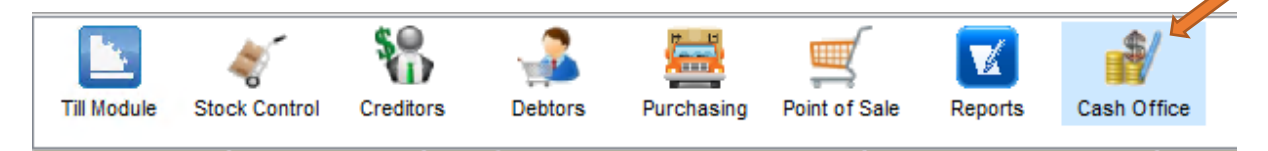

3. In Cash Office under Utilities Select Management Till Master

| 🐮 COF                                                |   |                                         |         |           |
|------------------------------------------------------|---|-----------------------------------------|---------|-----------|
| 🛄 Till Utilities 🖄 Management 🗂 End-of-Day 🚔 Reports |   | Utilities                               | Exit    |           |
|                                                      | 5 | Management Till I<br>Consolidate Histor | History | <b>()</b> |
| Company MRJ MRJ CONSULTANTS                          |   | Cash Office Till Ma                     | aster   |           |
|                                                      |   | Management Till                         | Master  |           |

4. Create cash office till no 999 then link to a user, To add Press Add then Under cash office till number type in 999 then link it to the SYSTEM User.Once done press SAVE.

| Cash Office Till     | Maintenance      |            |                |     |    |      |       |         | $\times$ |
|----------------------|------------------|------------|----------------|-----|----|------|-------|---------|----------|
| Cash Office Till No. | 999              |            | Status         |     |    | ~    |       | Options | *        |
| Genesis Linked User  | SYSTEM           | 0          | SYSTEM PROCESS |     |    |      | FI    | Save    |          |
| Opening Float        |                  | 0.00       | Closing Flo    | oat |    | 0.00 | Es    | C Exit  |          |
| [Till Values]        |                  |            |                |     |    |      |       |         |          |
| Cash                 |                  | 0.00       | Tender Type    | e 1 |    | 0.00 |       |         |          |
| Cheques              |                  | 0.00       | Tender Type    | 2   |    | 0.00 |       |         |          |
| Credit Cards         |                  | 0.00       | Tender Type    | e 3 |    | 0.00 |       |         |          |
| Vouchers             |                  | 0.00       | Tender Type    | 24  |    | 0.00 |       |         |          |
| Transfers            |                  | 0.00       |                |     |    |      |       |         |          |
| [Last Updated ]      |                  |            |                |     |    |      | -     |         |          |
| Date                 |                  |            | User           |     |    |      |       |         |          |
| Time                 |                  |            | Machine        |     |    |      |       |         |          |
| COF031 Cash          | Office Till Mast | er Mainter | nance          |     |    |      |       |         | .:       |
|                      |                  |            |                |     |    |      |       |         |          |
| Active SYSTEM        | I SYSTE          | EM PROCESS | S              | M   | RJ | ADM  | ADMIN |         |          |

- 5. We will now need to change branch Parameter 16,129 and 17.
  - a. Log into System Utilities
  - b. Navigate to Settings, Branches then Branch Utilities
  - c. Change Param 16 and 129 to Y and Param 17 to 999

| MRJ CC      | NSULTAN       | NTS          |                                                                                                    |                                                                                                    |                            |             |          |                                                     |                                                                        |                                        |                 |         |                 |
|-------------|---------------|--------------|----------------------------------------------------------------------------------------------------|----------------------------------------------------------------------------------------------------|----------------------------|-------------|----------|-----------------------------------------------------|------------------------------------------------------------------------|----------------------------------------|-----------------|---------|-----------------|
|             | 4             | 8            |                                                                                                    | 2                                                                                                    |                            |             | 4        | r                                                   |                                                                        |                                        | N               |         | X               |
| Till Module | Stock Control | Creditors    |                                                                                                    | Debtors                                                                                               | Purchasing                 | F           | Point of | Sale                                                | Reports                                                                | Cash Office                            | Genera<br>Ledae | al<br>r | System Utilites |
|             | Comp          | SIS : System | n Uti<br>44<br>43<br>43<br>43<br>50<br>50<br>50<br>50<br>50<br>50<br>50<br>50<br>50<br>50<br>50<br>50<br>50 | lities<br>Settings<br>Compani<br>Branches<br>Stock Co<br>Point of<br>Creditors<br>Debtors<br>Purchasi | es<br>sontrol<br>Sale<br>s | · · · · · · |          | Branc<br>Branc<br>Branc<br>Share<br>Sales<br>Picker | h Master<br>h Paramet<br>h End-of-E<br>d Branche<br>Reps<br>rs/Packers | ers<br>Day Parameter<br>s<br>& Drivers | Ledoe           | ſ       |                 |
|             |               |              | R                                                                                                    | Repairs                                                                                               |                            | ۲           |          |                                                     |                                                                        |                                        |                 |         |                 |
|             |               |              | 23                                                                                                    | VIP Loya                                                                                              | lty                        | ۲           |          |                                                     |                                                                        |                                        |                 |         |                 |
|             |               |              | íð,                                                                                                    | General                                                                                               | Ledger                     | ۲           |          |                                                     |                                                                        |                                        |                 |         |                 |
|             |               | 1            | C                                                                                                    | Global M                                                                                              | odules                     |             |          |                                                     |                                                                        |                                        |                 |         |                 |
|             |               |              | ٢                                                                                                    | System 9                                                                                              | Settings                   | ۲           |          |                                                     |                                                                        |                                        |                 |         |                 |
|             |               |              | 3                                                                                                    | Internal                                                                                              | Controls                   | ۲           |          |                                                     |                                                                        |                                        |                 |         |                 |

| 🙄 System Utilities : Parameters Maintenance                                    |               |                 |           |               |  |  |  |  |  |  |  |
|--------------------------------------------------------------------------------|---------------|-----------------|-----------|---------------|--|--|--|--|--|--|--|
| Branch Parameters                                                              |               |                 |           |               |  |  |  |  |  |  |  |
| Branch MRJ - MRJ CONSULTANTS  Module                                           |               |                 |           |               |  |  |  |  |  |  |  |
| Parameter Description                                                          | Current Value | Default Value   | Param.N ^ |               |  |  |  |  |  |  |  |
| TILLS : Coinage Voucher - Minimum Value for Charging Handling Fee              | 0             | 0               | 142       | 📲 Options 🛠   |  |  |  |  |  |  |  |
| TILLS : Validate Serial Numbers On Sale                                        | Y             | N               | 20        | F10 Save      |  |  |  |  |  |  |  |
| TILLS : Collection Discount - Activate & Set Discount Calculation Method       | N             | N               | 79        | Esc Exit      |  |  |  |  |  |  |  |
| TILLS : Collection Discount - Stock Code                                       | CD            | CD              | 80        |               |  |  |  |  |  |  |  |
| TILLS : Collection Discount - Collection Method Code                           | с             | С               | 85        | - Utilities * |  |  |  |  |  |  |  |
| TILLS : CASH DROP - Online Tills - Activate Cash-Drop from Till to Cash-Office | N             | N               | 16        |               |  |  |  |  |  |  |  |
| TILLS : CASH DROP - Online Tills - Auto-Verify Cash-Drop to Cash Office        | N             | 129             | Search    |               |  |  |  |  |  |  |  |
| TILLS : CASH DROP - Online Tills - Default COF Till Number                     |               |                 | 17        |               |  |  |  |  |  |  |  |
| TILLS : CASH DROP - OFFLINE Tills - Default Cash Office Till No.               |               |                 | 136       |               |  |  |  |  |  |  |  |
| TILLS : [Express Tills] Queue Delay (Seconds)                                  | 10            | 10              | 47        |               |  |  |  |  |  |  |  |
| TILLS : [Express Tills] Queue - Remove Till Number Prefix                      | Y             | 100             | 48        |               |  |  |  |  |  |  |  |
| TILLS : [MiSlip] - Activate Interface                                          | N             | N               | 24        |               |  |  |  |  |  |  |  |
| TILLS : [MiSlip] - Output Path                                                 |               | C: WiSlip       | 25        |               |  |  |  |  |  |  |  |
| TILLS : [HAWKEYE] - Output File Path                                           |               | C:\Genesis\Temp | 28        |               |  |  |  |  |  |  |  |
| TILLS : [HAWKEYE] - Activate Camera Interface                                  | N             | N               | 26        |               |  |  |  |  |  |  |  |
| <                                                                              |               |                 | >         |               |  |  |  |  |  |  |  |
| UTL051 System Utilities : Parameters Maintenance                               |               |                 |           |               |  |  |  |  |  |  |  |

6. Now that we are done with the Parameters we must open the Pont of sale module.

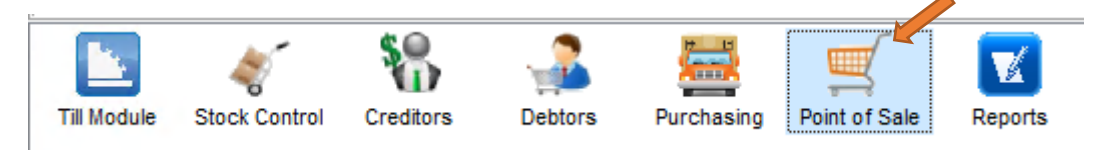

7. Navigate to Master files, Till Master then Open

| 🖑 GENESIS : Point of S | ale N    | lodule                 |                             |
|------------------------|----------|------------------------|-----------------------------|
| Transactions           | ABC      | Master Files           | Till & Cashup 🛛 🕍 Utilities |
|                        | <b>9</b> | Till Master            |                             |
|                        | 8=       | Cashiers               |                             |
| Company                | ٢        | Offline Till Utilities | MRJ CONSULTANTS             |
|                        |          | Vouchers               | —                           |
|                        | 2        | Air-Time Categories    |                             |
|                        | 9        | Cheque Register        |                             |

8. Open a Cashier, Either double click on it or press enter to open.

| 🐮 Till Maste | r Maintena | ince            |             |              |              |        |          |                                                                                                    |      |        |        |             |                                                                                   |
|--------------|------------|-----------------|-------------|--------------|--------------|--------|----------|----------------------------------------------------------------------------------------------------|------|--------|--------|-------------|-----------------------------------------------------------------------------------|
| Status       | Till No.   | Cashiers Nam    | Opening Flo | Closing Floa | Offline Till | Relief | Return   | Admin                                                                                                    | Lock | Expres | Teller | Cash Device |                                                                                   |
| Open         | 101        | LESEGO - 001    | 0.00        | 0.00         |              |        |          |                                                                                                    |      |        |        | None        | 📲 Options 🛠                                                                       |
| Closed       | 102        | KEY 102         | 0.00        | 0.00         |              |        |          |                                                                                                    |      |        |        | None        |                                                                                   |
| Closed       | 103        | KEY 103         | 0.00        | 0.00         |              |        |          |                                                                                                    |      |        |        | None        | Ins Add                                                                           |
| Closed       | 201        | RETURN TILL     | 0.00        | 0.00         |              |        | <b>v</b> |                                                                                                    |      |        |        | None        | 🛃 Update 🦊                                                                        |
| Closed       | 301        | PARK SALE TILL  | 0.00        | 0.00         |              |        |          |                                                                                                    |      |        |        | None        | Del Delete                                                                        |
| Open         | 498        | MAGDEL - 002    | 0.00        | 0.00         |              |        |          |                                                                                                    |      |        |        | None        |                                                                                   |
| Open         | 499        | ADMIN           | 0.00        | 0.00         |              |        |          | <ul> <li>Image: A start of the start of the start of</li></ul> |      |        |        | None        | Est Exit                                                                          |
| ٩            |            |                 |             |              |              |        |          |                                                                                                    |      |        |        | J           | <ul> <li>View History</li> <li>View Audit Trail</li> <li>Till Activity</li> </ul> |
| P05010       | Till Mast  | ter Maintenance |             |              |              |        |          |                                                                                                    |      |        |        |             |                                                                                   |

9. Once opened Select the Indicators tab then under the Default Cash Office Till select the drop down then click on 999. Once done Save and exit.

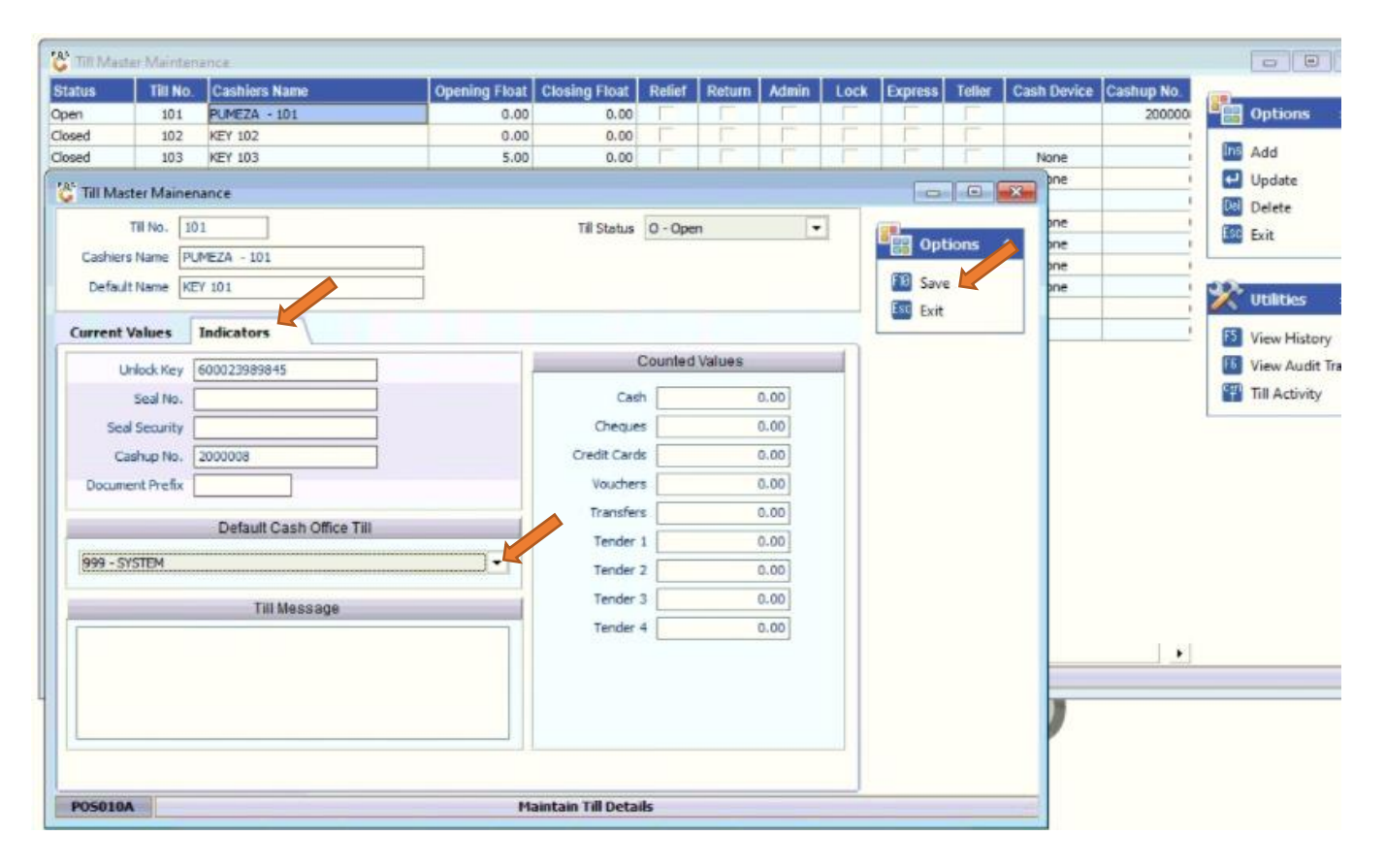